La fonction SOMMEPROD calcule directement la somme du produit de plages différentes sans passer par des calculs intermédiaires.

L'opération par défaut est la multiplication, mais l'addition, la soustraction et la division sont possibles.

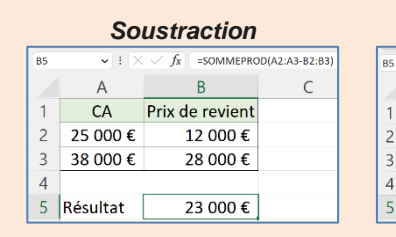

| Addition |            |                |                         |  |  |  |  |  |  |
|----------|------------|----------------|-------------------------|--|--|--|--|--|--|
|          | • : X      | ✓ fx =SOMMEPRE | =SOMMEPROD(A2:A3+B2:B3) |  |  |  |  |  |  |
|          | А          | В              | С                       |  |  |  |  |  |  |
|          | CA octobre | CA novembre    |                         |  |  |  |  |  |  |
|          | 25 000 €   | 12 000 €       |                         |  |  |  |  |  |  |
|          | 38 000 €   | 28 000 €       |                         |  |  |  |  |  |  |
|          |            |                |                         |  |  |  |  |  |  |
|          | Résultat   | 103 000 €      |                         |  |  |  |  |  |  |

## 1. CALCULER LA SOMME DU PRODUIT DE 2 ZONES

Fonction : =SOMMEPROD(plage1;plage2)
Syntaxe : =SOMMEPRODE(B2:B11;C2:C11)

- Cliquez sur la cellule qui doit recevoir le résultat.
- Saisissez la fonction SOMMEPROD(
- Sélectionnez la 1re plage de cellules et saisissez un point-virgule ;
- Sélectionnez la 2<sup>e</sup> plage de cellules.
- Refermez la parenthèse )
- Validez la fonction par la touche [Entrée].
- ⇒ Voir formule **CA total** ci-dessous.

|    | А                                                                                               | В                 | С         | D            | E                        | F |
|----|-------------------------------------------------------------------------------------------------|-------------------|-----------|--------------|--------------------------|---|
| 1  |                                                                                                 | Vente             | s bières  |              |                          |   |
| 2  |                                                                                                 |                   | Quantité  | PVU TTC      |                          |   |
| 3  | Blanche                                                                                         | 33cl              | 3 113     | 4,00€        |                          |   |
| 4  | Ambré                                                                                           | 33cl              | 1 506     | 4,00€        |                          |   |
| 5  | Genépy                                                                                          | 25cl              | 635       | 4,50€        |                          |   |
| 6  | Rousse                                                                                          | 33cl              | 967       | 4,00€        |                          |   |
| 7  | Épice                                                                                           | 25cl              | 497       | 4,50€        |                          |   |
| 8  | Cristal                                                                                         | 33cl              | 756       | 4,00€        |                          |   |
| 9  | Cerise                                                                                          | 25cl              | 607       | 4,50€        |                          |   |
| 10 | Violette                                                                                        | 25cl              | 385       | 5,00€        |                          |   |
| 11 |                                                                                                 | $\langle \rangle$ |           |              |                          |   |
| 12 |                                                                                                 |                   |           |              |                          |   |
| 13 | Objectifs                                                                                       |                   | Résultats | Formules     |                          |   |
| 14 | CA total                                                                                        | 35 118,50 €       | =SOMMEPRO | D(C3:C10;D3: | D10)                     |   |
| 15 | Affiche la somme de la zone C3:C10 multiplié par la zone D3:D10                                 |                   |           |              |                          |   |
| 16 |                                                                                                 |                   |           |              |                          |   |
| 17 | CA 33cl                                                                                         | 25 368,00 €       | =SOMMEPRO | D((B3:B10="3 | 3cl")*(C3:C10)*(D3:D10)) |   |
| 18 | Affiche la somme de la zone C3:C10 multiplié par la zone D3:D10 si la zone B3:B10 contient 33cl |                   |           |              |                          |   |
| 19 |                                                                                                 |                   |           |              |                          |   |
| 20 | Qte 33cl                                                                                        | 6 342             | =SOMMEPRO | D((B3:B10="3 | 3cl")*(C3:C10))          |   |
| 21 | Affiche la somme de la zone C3:C10 si la zone B3:B10 contient 33cl                              |                   |           |              |                          |   |

- Si vous définissez une seule plage de données, SOMMEPROD calcule la somme de la plage (idem fonction SOMME).
- Si vous définissez 2 plages de données, SOMMEPROD multiplie les données de la plage 1 par les données de la plage 2 (ligne par ligne).

## 2. CALCULER LA SOMME DU PRODUIT DE 2 ZONES AVEC UNE CONDITION

**Fonction** : =SOMMEPROD((condition)\*(plage1;plage2)) **Syntaxe** : =SOMMEPROD((B3:B10="33cl")\*(C3:C10)\*(D3:D10))

- Cliquez sur la cellule qui doit recevoir le résultat.
- Saisissez la fonction SOMMEPROD((
- Saisissez la condition à remplir pour réaliser le calcul et fermez la parenthèse).
- Saisissez le symbole \*
- Ouvrez la parenthèse (
- Sélectionnez la 1<sup>re</sup> plage de cellules et saisissez un point-virgule ;
- Sélectionnez la 2<sup>e</sup> plage de cellules.
- Refermez la parenthèse 2 fois ))
- Validez la fonction par la touche [Entrée].
- ⇒ Voir formule CA 33cl ci-dessus.

Respectez le nombre et la position des parenthèses.

## 3. CALCULER LA SOMME D'UNE ZONE AVEC UNE CONDITION

**Fonction** : =SOMMEPROD((condition)\*(plage1;plage2)) **Syntaxe** : =SOMMEPROD((B3:B10="33cl")\*(C3:C10))

- Cliquez sur la cellule qui doit recevoir le résultat.
- Saisissez la fonction SOMMEPROD((
- Saisissez la condition à remplir pour réaliser le calcul et fermez la parenthèse).
- Saisissez le symbole \*
- Ouvrez la parenthèse et sélectionnez la plage de cellules à additionner
- Refermez la parenthèse 2 fois ))
- Validez la fonction par la touche [Entrée].
- ⇒ Voir formule CA 33cl ci-dessus.